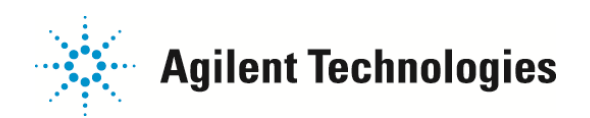

## クロマトグラムを CSV ファイルヘエキスポートする方法

GCMS ケミステーションでは、クロマトグラムなどを CSV のテキスト形式に変換することができます。 下記にその方法をご説明します。

1. データ解析画面でデータファイルを読み込み、必要なクロマトグラムやスペクトルを表示します。 「ファイル」->「CSV ファイルへのエクスポート」をクリックします。

| ファイル               | (E)      | メソッド(M)                         | 再解析(R)          | クロマ                                     |
|--------------------|----------|---------------------------------|-----------------|-----------------------------------------|
| データ<br>次の5         | ワア・デーク   | イル読み込み<br>タファイル(N)              | ( <u>L</u> )    |                                         |
| <u> </u>           | 一情       | 報を見る(日)                         | 12              |                                         |
| データ                | リア・      | イルのヘッター<br>銀道隼(F)               | 表示              |                                         |
| スナッ                | プシ       | +180000 \$€.<br>∃ツト( <u>T</u> ) |                 |                                         |
| バック                | グラワ      | ウンド減算(B:                        | 6B)( <u>B</u> ) | ~                                       |
| シグナ                | 儿道       | 星択(E)                           |                 |                                         |
| プリン<br>プリン<br>EDEW | タ選<br>夕設 | 択(S)<br>定(S)                    |                 |                                         |
| 中断                 | (A)      |                                 |                 |                                         |
| CSV                | 77       | イルへのエクス                         | ポート( <u>D</u> ) |                                         |
| AIA                | 73-      | -マットへのエク                        | スポート(0)…        |                                         |
| AIA :              | 771      | ルをナータファ                         | イルに変換(M         | <u>)</u>                                |
| 1(1)               | ev       | aldemo.d                        |                 |                                         |
| 2(2)               | С_6      | evaldemo.d                      |                 |                                         |
| 3(3)               | 30       | st30.D                          |                 |                                         |
| ラボネ                | 501      | <b>货定</b> .                     |                 | ~~~~~~~~~~~~~~~~~~~~~~~~~~~~~~~~~~~~~~~ |

2. モードを選択します。

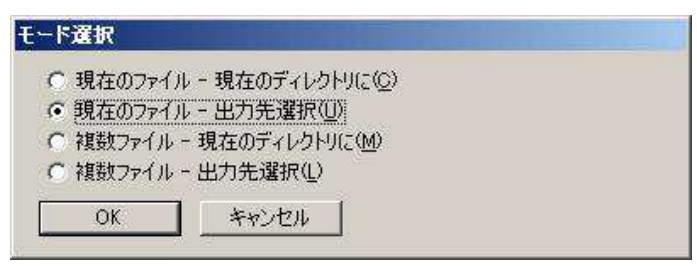

○現在のファイル・現在のディレクトリに⇒現在読み込まれているクロマトグラムのファイルを、データのフォルダー内に作成します。

○現在のファイル・出力先選択⇒現在読み込まれているクロマトグラムのファイルを、指定の出力先に作成します。

○複数ファイル・現在のディレクトリに
 ⇒複数のデータのクロマトグラムを、データのフォルダー内に作成します。

○複数ファイル・出力先選択⇒複数のデータのクロマトグラムを、指定の出力先に作成します。

ご不明な点は、カストマコンタクトセンタまで(電話受付 9:00~12:00、13:00~18:00 土、日、祝日は除きます)

| 電話 0120-477-111    | E-mail: email_japan@agilent.com |
|--------------------|---------------------------------|
| FAX 💁 0120-565-154 | http://www.agilent.com/chem/jp  |

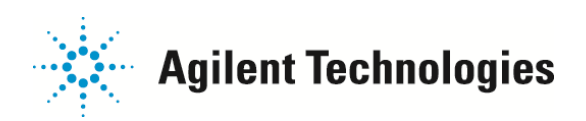

3.「CSV ファイルデータの内容選択」、で作成したい内容を選択します。

| C X のスペクトル                                                           | M)                                                   |  |
|----------------------------------------------------------------------|------------------------------------------------------|--|
| • R0 レジスタのク                                                          | 07F054(0)                                            |  |
| <ul> <li>・ 回頂ハービンI</li> <li>C ライブラリ検索結</li> <li>C 定量/未定量結</li> </ul> | レルード( <u>ロ</u> )<br>吉果( <u>G</u> )<br>吉果( <u>Q</u> ) |  |
|                                                                      |                                                      |  |

4. CSV ファイル名選択、で保存先とファイル名を指定します。デフォルト名は CHROMTAB.CSV です。

| CSV ファイル名選択           |             |                             |                     |       |   | <u>?</u> × |
|-----------------------|-------------|-----------------------------|---------------------|-------|---|------------|
| ファイルの場所の              | 🔁 test      |                             | •                   | 🗢 🖸 👉 | • |            |
| していたファイル              | 0.5         |                             |                     |       |   |            |
| <b>じ</b><br>デスカトップ    |             |                             |                     |       |   |            |
| الالدية<br>۲۱ مرکد ۲۹ |             |                             |                     |       |   |            |
| マイ コンピュータ             |             |                             |                     |       |   |            |
|                       | ļ.,         |                             |                     |       |   |            |
| マイ ネットワーク             | ファイル名(N):   | CHROMTAB.CSV                |                     |       |   | 鷽⟨ℚ⟩       |
|                       | ファイルの種類(工): | カスタム (*.USV)<br>「 読み取り専用ファ・ | イルとして開く( <u>R</u> ) | 2     |   | キャンセル      |

5. 作成されたファイルをエクセル等で読み込みます。

| 0          | 10-                | (* - ) =                                                              | CHROMTA                       | B.CSV - Mic                                | rosoft Excel                                                                 |                  |                                                                                                    | = x   |
|------------|--------------------|-----------------------------------------------------------------------|-------------------------------|--------------------------------------------|------------------------------------------------------------------------------|------------------|----------------------------------------------------------------------------------------------------|-------|
|            | *-4                | 挿入 ^                                                                  | ページ レイアウト                     | 定改善                                        | データ オ                                                                        | 刻見 表示            | <ul> <li></li></ul>                                                                                             | ×     |
| 貼り<br>クリッフ | ★ ▼ 付け 43 目 クボード ∞ | IS Pゴシック<br>B <u>I U</u> ~]<br>⊡ ~] <mark>③</mark> ~ <u>I</u><br>フォント | * 11 *<br>A* A*<br>* # *<br>5 | = <mark>=</mark> =<br>E = ∃<br>定 律 ≫<br>配置 | 部<br>選<br>・<br>、<br>、<br>、<br>、<br>、<br>、<br>、<br>、<br>、<br>、<br>、<br>、<br>、 | A [<br>281111 tz | 〕<br>♪<br>♪<br>♪<br>♪<br>♪<br>♪<br>・<br>治<br>~<br>二<br>治<br>~<br>二<br>治<br>~<br>二<br>二<br>治<br>~<br>二<br>二<br>治 | *     |
|            | A1                 |                                                                       | () fx                         | バス                                         |                                                                              |                  |                                                                                                    | *     |
|            | A                  | В                                                                     | С                             | D                                          | E                                                                            | F                | G                                                                                                    |       |
| 1          | バス                 | ファイル                                                                  | データ測定                         | サンブル                                       | 一般情報                                                                         |                  |                                                                                                    |       |
| 2          | C:¥msdche          | evaldemo.d                                                            | 7 Sep 198                     | demoscan                                   | 10 ng per i                                                                  | component        |                                                                                                    |       |
| 3          | TIC: evalde        | mo.d¥data.r                                                           | ns                            |                                            |                                                                              |                  |                                                                                                    |       |
| 4          | 5.03               | 1 001 47                                                              |                               |                                            |                                                                              |                  |                                                                                                    |       |
| 5          | 5.038              | 76290                                                                 |                               |                                            |                                                                              |                  |                                                                                                    |       |
| 6          | 5.046              | 61531                                                                 |                               |                                            |                                                                              |                  |                                                                                                    | - 1   |
| 7          | 5.054              | 48154                                                                 |                               |                                            |                                                                              |                  |                                                                                                    |       |
| 8          | 5.062              | 35989                                                                 |                               |                                            |                                                                              |                  |                                                                                                    |       |
| 9          | 5.07               | 27365                                                                 |                               |                                            |                                                                              |                  |                                                                                                    |       |
| 10         | 5.078              | 23252                                                                 |                               |                                            |                                                                              |                  |                                                                                                    | - 8   |
| 11         | 5.086              | 18863                                                                 |                               |                                            |                                                                              |                  |                                                                                                    | _     |
| 12         | 5.094              | 19291                                                                 |                               |                                            |                                                                              |                  |                                                                                                    |       |
| 13         | 5.102              | 16923                                                                 |                               |                                            |                                                                              |                  |                                                                                                    | _     |
| 14         | 5.11               | 18104                                                                 |                               |                                            |                                                                              |                  |                                                                                                    | -8    |
| 15         | 5.118              | 15802                                                                 |                               |                                            |                                                                              |                  |                                                                                                    | _     |
| 16         | 5.126              | 17760                                                                 |                               |                                            |                                                                              |                  |                                                                                                    |       |
| 17         | 5.134              | 13172                                                                 |                               |                                            |                                                                              |                  |                                                                                                    |       |
| 18         | 5.142              | 13382                                                                 |                               |                                            |                                                                              |                  |                                                                                                    | -     |
| 14 4       | M CHROI            | MTAB 200                                                              | 7                             |                                            |                                                                              | 001-1            |                                                                                                    | T     |
| עדב        | *                  |                                                                       |                               |                                            |                                                                              | 00% 🕤 🚽          | 0 (                                                                                                    | Ð .:: |

ご不明な点は、カストマコンタクトセンタまで(電話受付 9:00~12:00、13:00~18:00 土、日、祝日は除きます)

電話 0120-477-111 FAX 0120-565-154 E-mail: email\_japan@agilent.com http://www.agilent.com/chem/jp 以上